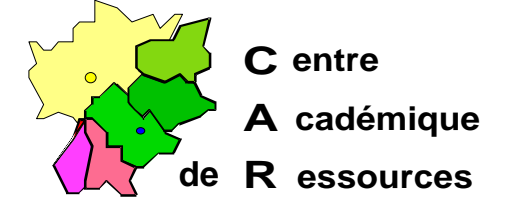

Echirolles, le 28 janvier 2000

C.A.R.

Réf. : O1.00/JYR/073 Code fichier : AXIS3.doc

# Installation d'une tour de CéDés avec un boîtier de partage Axis StorPoint CD intégré sous Serveur NT4.0 avec Altaïr Microsoft

## Particularités :

1. Les tours HP CD Server Sure Store contiennent un boîtier Axis intégré.

2. Le protocole TCP/IP n'est pas nécessaire si le protocole NetBeui est installé.

## Reconnaissance du boîtier par le serveur :

1° Avec le Gestionnaire de fichiers ou l'Explorateur, choisir l'option **Connecter un lecteur réseau**.

- a) Lecteur : T:
- b) Connecter en tant que : **\\AXIS**<xxxxx>**\ROOT** ou **\\HP**<xxxxx>**\ROOT** pour les tours **HP**.

<xxxxx> représentent les six derniers caractères du numéro de série du boîtier (HardwareAddress figurant sur la fiche Configuration jointe) Exemple :

[Server]

.....

HardwareAddress = 00:10:83:27:d1:1c

La connexion sera \\AXIS27d11c\ROOT ou \\HP27d11c\ROOT pour les tours HP.

 c) Cliquer sur OK, complèter la boîte de dialogue en donnant le nom d'utilisateur : root et le mot de passe : pass, le lecteur T apparaît aloers dans la liste des lecteurs.

2° Dans le lecteur **T**:, les cédés installés apparaissent dans des sous-répertoires du répertoire **Volumes** 

3° Dans le lecteur **T**:, ouvrir le répertoire **System\Server Properties** et éditer le fichier **config.ini** ; il contient les paramètres par défaut du boîtier :

Sécrétariat : du lundi au vendredi de 8h à 17h

; HP SureStore CD Server Parameter List, V5.08 May 20 1999 S/N:00108327d11c

| [Server]         |            |                                          |      |
|------------------|------------|------------------------------------------|------|
| HardwareAddress  | = 00:10:83 | 3:27:d1:1c ; Can be changed to local add | ress |
| Date =           | 2000-01-01 | ; yyyy-mm-dd, append '!' to set          |      |
| Time =           | 00:01:20   | ; hh:mm:ss, append '!' to set            |      |
| FactoryDefaults  | = no       | ; yes/no                                 |      |
| Restart =        | no         | ; yes/no                                 |      |
| TimeZone         | = UTC      |                                          |      |
| TimeSyncSource   | = NDS      | ; None/NDS/NTP                           |      |
| ServerPassword   | = *******  |                                          |      |
| Shut Down        | = no       | ; yes/no                                 |      |
| [SCSI]           |            |                                          |      |
| SCSITermination1 | = on       | ; on/off                                 |      |
| SCSITermination2 | = on       | ; on/off                                 |      |
| JukeBoxLockTime  | = 0        | ; seconds, 0 to disable                  |      |
| Disconnect_Resel | ect = on   | ; on/off                                 |      |
| BusMode          | = Fast     | : Asynchronous/Synchronous/Fast          |      |

Par défaut, le boîtier a une adresse IP : 192.0.0.192

Si le boîtier est installé sur un réseau avec un serveur DHCP, il lui sera attribué une adresse dans la plage des adresses autorisées par le serveur.

Si on veut lui attribuer une adresse fixe, donner l'adresse IP dans le champ InternetAddress et compléter le champ DHCPEnable = no (yes par défaut)

Compléter la ligne DomainName en donnant le nom du domaine.

#### [IP]

| InternetAddress | = 172.16.0.101  |          |
|-----------------|-----------------|----------|
| DefaultRouter   | = 0.0.0.0       |          |
| NetMask         | = 255.255.0.0   |          |
| BOOTPEnable     | = yes           | ; yes/no |
| DHCPEnable      | = no            | ; yes/no |
| RARPEnable      | = yes           | ; yes/no |
| DomainName      | =               |          |
| PrimaryDNS      | = 0.0.0.0       |          |
| SecondaryDNS    | = 0.0.0.0       |          |
| NTPServer       | =               |          |
| EnableWINS      | = no            | ; yes/no |
| PrimaryWINSserv | er = 0.0.0.0    |          |
| SecondaryWINSs  | erver = 0.0.0.0 |          |

Cette section contient les paramètres par défaut avec le protocole NetBeui Compléter le champ Domain/GroupName en indiquant le nom du domaine. Eteindre la tour puis la rallumer. Le boîtier apparaît alors comme serveur dans le voisinage réseau. <u>Note :</u> Le champ ServerName peut-être changé.

```
[SMB]
EnableNetBEUI
                                 ; yes/no
                  = yes
EnableNBT
                               ; yes/no
                = yes
NBTscopeID
                =
                    = WORKGROUP
Domain/GroupName
ServerName
               = HP27D11C
NetBEUIFrameType = auto
                                   ; auto/802_2/dix
SecurityMode
             = shareLevel
                                  ; shareLevel/userLevel
AuthenticationDomain =
                                 ; Authenticate users against this domain.
```

```
Centre Académique de Ressources
page 2/ 3
```

## [NFS]

| NFSEnable = yes<br>DefaultUid = -2<br>PCNFSDAuthentServer = 0.0.0.0<br>ExportVolumes = yes | ; yes/no<br>; Default uid or 0 to disable<br>; 0.0.0.0 to disable<br>: Export root of volumes by default, yes/po |
|--------------------------------------------------------------------------------------------|----------------------------------------------------------------------------------------------------|
| Exportionalities _ yes                                                                     | , Export foot of volumes by default, yeshio                                                                      |
| [HTTP]                                                                                     |                                                                                                    |
| HTTPEnable = yes                                                                           | ; yes/no                                                                                                    |
| EnableMediaAccess = yes                                                                    | ; yes/no                                                                                                    |
| ExternalImage =                                                                            |                                                                                                    |
| ISNMD1                                                                                     |                                                                                                    |
| GetCommunityName = public                                                                  |                                                                                                    |
| TrapDestination $= 0.0.0.0$                                                                | : Internet address                                                                                               |
| TrapCommunityName = public                                                                 |                                                                                                    |
| SystemContact =                                                                            |                                                                                                    |
| SystemName =                                                                               |                                                                                                    |
| SystemLocation =                                                                           |                                                                                                    |
| Authentication I rap = disabled                                                            | ; disabled/enabled                                                                                               |
| [NetWare]                                                                                  | ,                                                                                                    |
| NWEnable = yes                                                                             | ; yes/no                                                                                                    |
| Frame $802.2 = auto$                                                                       | ; auto/off/XX-XX-XX-XX                                                                                           |
| Frame EthernetII = auto                                                                    | · auto/off/XX-XX-XX                                                                                              |
| Frame SNAP = auto                                                                          | : auto/off/XX-XX-XX-XX                                                                                           |
| NetWareIP Enable = no                                                                      | ; yes/no                                                                                                    |
| NetWareIP_DSS_Server =                                                                     | ; Host name or IP address                                                                                        |
| ServerName = HP27D11C_                                                                     | NW                                                                                                    |
| InternalNetAddress = 83-27-D1-1                                                            |                                                                                                    |
| BurstMode = on                                                                             | ; on/off                                                                                                    |
| BinderyEnable - yes                                                                        | ; yes/no                                                                                                    |
| BindAuthentication =                                                                       | , yeshio<br>: Servername                                                                                         |
| NDSEnable = ves                                                                            | ; ves/no                                                                                                    |
| NDSTreeName =                                                                              | , <b>,</b>                                                                                                    |
| NDSServerContext =                                                                         |                                                                                                    |
| NDSAdminName =                                                                             | ; Distinguished name of supervisor equivalent user                                                               |
| NDSAdminPassword = *******                                                                 |                                                                                                    |
| NDSInstall = no                                                                            | ; no/install/forced                                                                                              |
| NDSRightsEile –                                                                            | , NDO/FILE<br>· SERVER/VOLLIME·DIR/EILE DAT                                                                      |
| TimeSyncSources = SAP                                                                      | ; SAP or SERVER1,SERVER2,                                                                                        |
|                                                                                            |                                                                                                    |
| [SMIP]<br>Drimony Moil Sonyor moil                                                         |                                                                                                    |
| Secondary Mail Server = mail                                                               |                                                                                                    |
| Administrator Address =                                                                    |                                                                                                    |
| Mail Log Events = no                                                                       | ; no/error/warning/all                                                                                           |
| [HDCache]                                                                                  |                                                                                                    |
| CacheMode = partial                                                                        | · none/partial/mirror                                                                                            |
| ClearAllDisks = no                                                                         | ; ves/no                                                                                                    |
| EnableMaxAutoArchiveSize = yes                                                             | ; yes/no                                                                                                    |
| MaxAutoArchiveSize = 650                                                                   | ; MB                                                                                                    |
| AutoEject = yes                                                                            | ; yes/no                                                                                                    |
| EnableLowDiskWarning = yes                                                                 | ; yes/no                                                                                                    |
| LOWDISK I hreshold $= 650$                                                                 | ; MB<br>• 0/200/500/1000/2000/4000 MP                                                                            |
|                                                                                            | , 0/200/300/1000/2000/4000 MB                                                                                    |
|                                                                                            | Centre Académique de Ressources                                                                                  |
|                                                                                            | page 3/ 3                                                                                                    |

# Installation sous Altaïr Microsoft :

1° Sur le serveur, éditer **debcnx.ini** dans le répertoire **Altair\lr\_sys\bd** :

| [connexion]                                      |                    |
|--------------------------------------------------|--------------------|
| g:=\\s1xxxxx\cdrom                               |                    |
| t:=\\axis27d11c\Volumes ou t:=\\hp27d11c\Volumes | ✓ ligne à rajouter |

2° Sur la station d'administration, lancer **Altgest** et écrire fiche logicielle dans **Logiciels sur** le serveur :

Exemple pour le cédé « Ainsi vient la vie » :

| Nom du logiciel :   | ainsi_vi                |         |                     |
|---------------------|-------------------------|---------|---------------------|
| Description :       | Ainsi vient la vie      |         |                     |
| Nom de partage :    | \\axis27d11c\Volumes    |         | nom du volume       |
| Répertoire racine : | t:\ainsi_vi             |         |                     |
| Batch :             | t:\ainsi_vi\program.exe | 4       | nom de l'exécutable |
| type :              | Windows 16 et Windows   | 32 bits |                     |
| Responsable :       |                         |         |                     |

| Centre Académique de Ressources |  |
|---------------------------------|--|
| page 4/ 3                       |  |